# Palladio Mapbox tutorial

1) Sign up for a Mapbox account at <u>www.mapbox.com</u>

2) Use the Mapbox editor to create a new project (consult <u>https://www.mapbox.com/foundations/</u> for a how-to).

| Vour default AP laccess token pk-ey311joibW3yYXVk251sTmE1013qM1h6R6401P0.1y23bhaP691210du2nycg                                                                                                    | Марьох                                    | 🖀 Projects 🔥 Styles 🖽 Data                              | ○ mbraude Help Developers Blog E+ |
|----------------------------------------------------------------------------------------------------|-------------------------------------------|---------------------------------------------------------|-----------------------------------|
| Projects     + Create project       Q. Filter     2 results sorted by name date       Image: Sorted by name date     Nov 18 2014 all 20 all       Image: Sorted by name date     Nov 18 2014 all 20 all       Image: Sorted by name date     Nov 18 2014 all 20 all       Image: Sorted by name date     Nov 18 2014 all 20 all                                                                                                    | Your default API access token pk.eyJ1Ijo. | ibWJyYXVkZSIsImEi0iJqM1h6RG40In0.lyP23bkaPb912Iodu2nycg | ů                                 |
| Q Filter     2 results sorted by name date       Untitled project<br>mbraude. k8n1p8g1 th     Nov 18 2014     ul     2     a       Wp First Map<br>mbraude. k8n1bcnd th     Nov 18 2014     ul     2     a                                                                                                    | Projects                                  |                                                         | + Create project                  |
| Untilded project nbraude.k8nip8g1 0       Nov 18 2014       ul       ul | Q. Filter                                 |                                                         | 2 results sorted by name date     |
| My First Map horaude, k8nihond 🏝 Nov 18 2014 al 😢 😭                                                                                                    | Untitled project<br>mbraude.k8nip8gi 🏚    |                                                         | Nov 18 2014 📲 🖬 🗑                 |
|                                                                                                    | My First Map<br>mbraude.k8nihcnd 🖄        |                                                         | Nov 18 2014 📲 🛱                   |

0

3) Save your new Mapbox project. Mapbox creates a Map ID for this project.

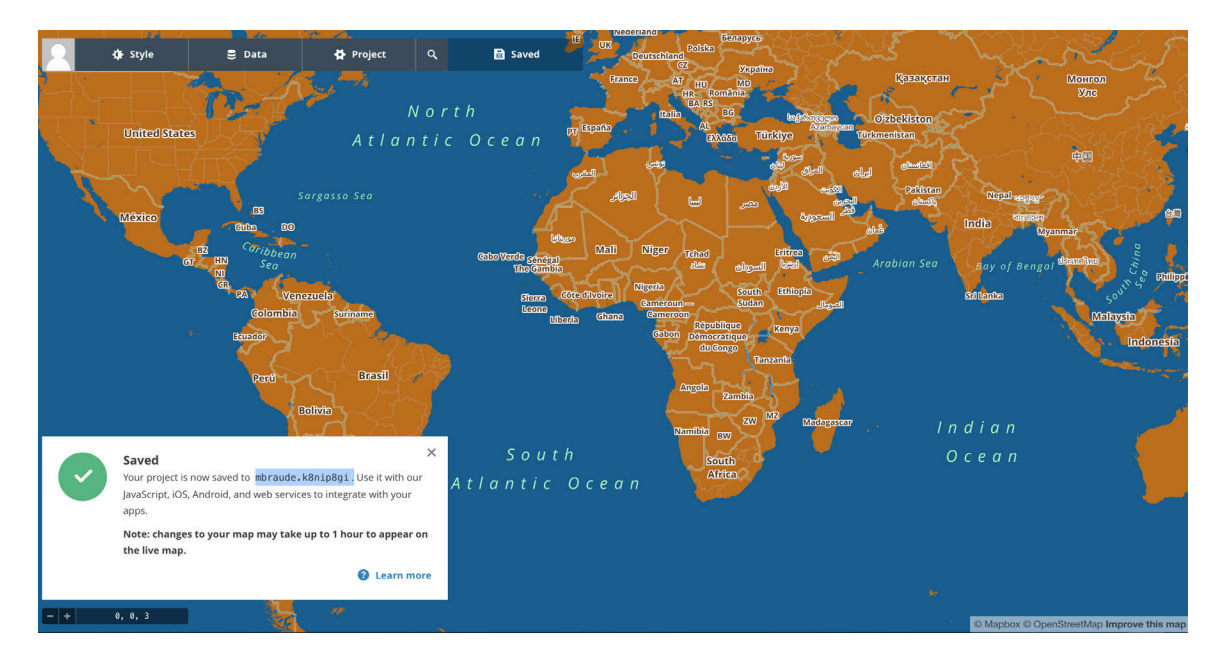

4) Return to your Mapbox projects page. Click the 'Copy to Clipboard' Icon.

| Μαρbox                                                                                                    |                                             | 🗎 Projects 🗳 Styles      | Data 🌔     | mbraude Help |                       | Blog E→ |
|----------------------------------------------------------------------------------------------------|---------------------------------------------|--------------------------|------------|--------------|-----------------------|---------|
| Your default API acc                                                                                                    | ccess token pk.eyJ1IjoibWJyYXVkZSIsImEiOiJc | Mlh6RG40In0.lyP23bkaPb91 | 2Iodu2nycg |              |                       | Ċ       |
| Projects                                                                                                    |                                             |                          |            |              | + Create proje        | :t      |
| Q Filter                                                                                                    |                                             |                          |            | 2 resul      | ts sorted by na       | me date |
| Composition of the second second seco | <mark>d project</mark><br>le.k8nip8gi ₫     |                          |            | No           | / 18 2014 <b>dl</b>   | 2 8     |
| My First<br>mbraude                                                                                                    | Copy Map ID to clipboard                    |                          |            | No           | v 18 2014 - <b>ul</b> | 2 8     |

0

## 5) In the Palladio Map View Click Add new Layer

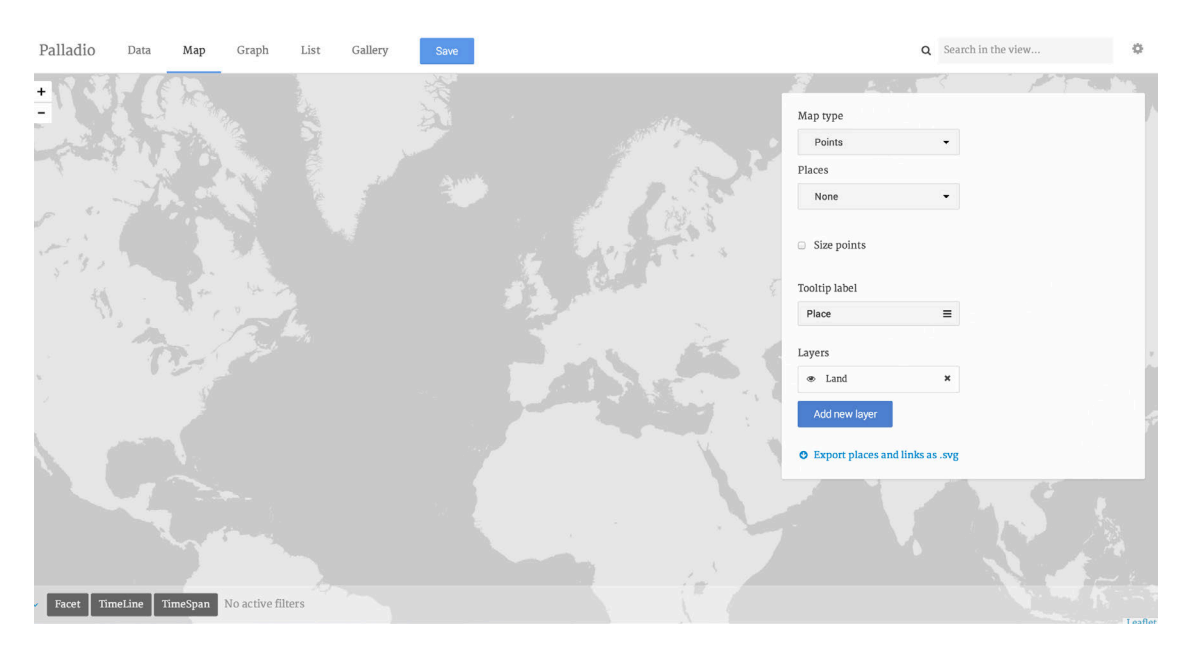

### 6) Select 'Custom' from the dropdown menu

|                                           |                                  |             |           |               | Q Search in t | ¢ |
|-------------------------------------------|----------------------------------|-------------|-----------|---------------|---------------|---|
| + 1 ( ) ( ) ( ) ( ) ( ) ( ) ( ) ( ) ( ) ( |                                  |             |           |               |               |   |
| 표정 관계 것 이 없는 것                            | Add a new map lay                | rer         |           | ×             |               |   |
|                                           | Description                      | Description |           |               | ~             |   |
|                                           | Description                      | Description |           | es            |               |   |
|                                           | Choose one of Palladio           | Custom      | •         |               |               |   |
|                                           | new one.                         |             | Custom    |               |               |   |
|                                           | Tileset URL                      |             |           |               |               |   |
|                                           | Includes {x}, {y}, {z}           |             |           | ace           | =             |   |
|                                           | Mapbox ID<br>A Mapbox project ID |             |           |               |               |   |
|                                           |                                  |             |           |               | 8)            |   |
|                                           |                                  |             | Add Close | idd new layer |               |   |
|                                           |                                  |             |           |               |               |   |
|                                           |                                  |             |           |               |               |   |
|                                           |                                  |             |           |               |               |   |
|                                           |                                  |             |           |               |               |   |
|                                           |                                  |             |           |               |               |   |
|                                           |                                  |             |           |               |               |   |

### 7) Paste the Mapbox ID in the Mapbox ID field and Click Add

|                 |                                     |                  |           |     | Q Search in | ¢ |
|-----------------|-------------------------------------|------------------|-----------|-----|-------------|---|
| +               |                                     |                  |           |     |             |   |
| 도 이상 문제가 있는 것 – | Add a new map lay                   | ver              | ×         |     |             |   |
|                 |                                     |                  |           |     |             |   |
|                 | Description                         | Description      |           | es  |             |   |
|                 | Choose one of Palladio              | Custom           |           |     | ¥           |   |
|                 | default layers or create a new one. |                  |           |     |             |   |
|                 | Tileset URL                         |                  |           |     |             |   |
|                 | Includes {x}, {y}, {z}              |                  |           | ace | =           |   |
|                 | Mapbox ID<br>A Mapbox project ID    | mbraude.k8nip8gi |           |     |             |   |
|                 |                                     |                  |           |     | 8)          |   |
|                 |                                     |                  | Add Close |     |             |   |
|                 |                                     |                  |           |     |             |   |
|                 |                                     |                  |           |     |             |   |
|                 |                                     |                  |           |     |             |   |
|                 |                                     |                  |           |     |             |   |
|                 |                                     |                  |           |     |             |   |
|                 |                                     |                  |           |     |             |   |

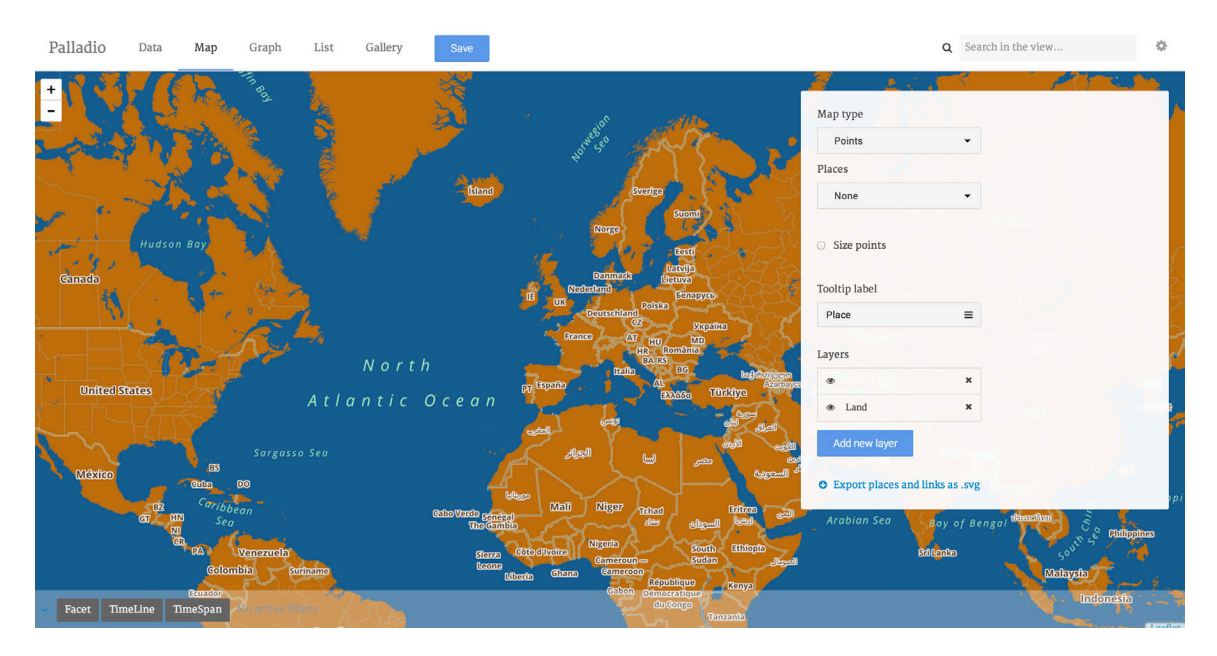

### 8) Your Mapbox Map appears as the default map layer